### **USER MANUAL JOGGLE** Programmable hand control with display (optional)

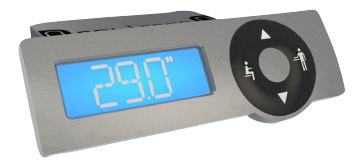

#### Mount your Joggle

EN

EN EN

Use the 2 attached screws for fixing to the table top. If the thickness of the table top is less than 18 mm please use shorter screws.

In situation of sloped edges of the table top there could be need for a third fixing point. When screw will be chosen consider that 13mm will be "lost" due to the hand switch.

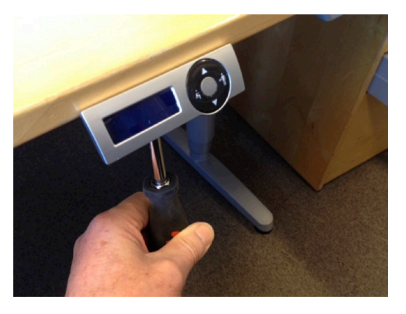

4

**Display layout** Explanation of the symbols.

| 5 | Tool       |
|---|------------|
| Μ | Memory     |
| E | Error code |
|   | Reset      |

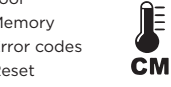

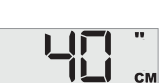

...

Imperial, inches

Metric, centimeter

Thermometer

15 sec -sleep mode Display backlight will go to sleep mode after 15 sec of inactivity.

7

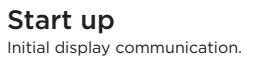

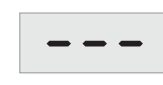

Under normal condition the display automatically went to display layout as right in 2 to 5 sec.

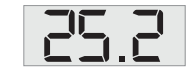

If the system feel a incomplete homing the homing icon well be visible.

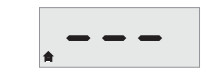

Press the "down" symbol for homing.

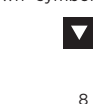

#### Connect your Joggle

Connect the Bus cable to the hand switch. If appropriate, connect two bus cables to the hand switch.

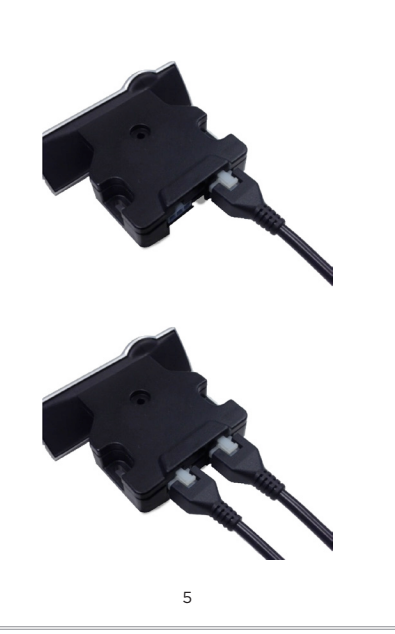

Wheel icons How to understand the symbols.

-Adjust the table upwards -Scroll in the menu

> -Adjust the table to sitting position -Scroll to left in the menu

-Menu, press for the menu -Enter, confirm your selection

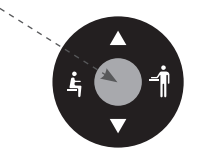

-Adjust the table downwards -Scroll in the menu

-Adjust the table to standing position -Scroll to right in the menu

6

# Quick start

Run/Drive the table to the position you will store, sitting or standing. (Two different processes)

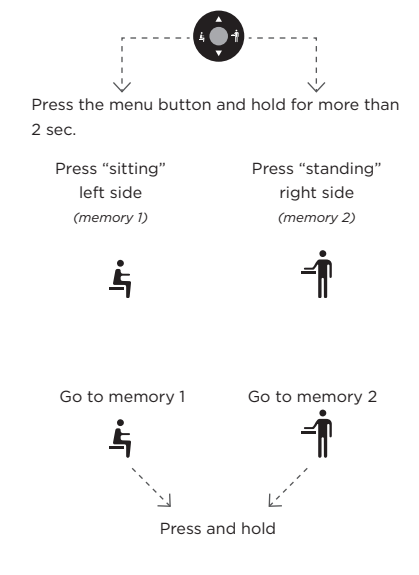

10

# Reset

If some components are changed (columns, motor, control for motors etc) there will be need for a "forced" reset. Please follow the instruction below.

### **Forced Reset**

If the reset symbol will be visible, please press (2 bottoms) min 7 sec, the reset symbol will show up.

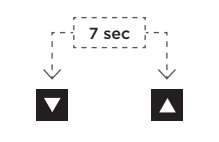

Then press and hold "down" symbol until the columns have gone to lowest level.

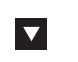

9

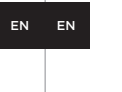

EN EN

Ĺ

 $\mathbf{v}$ 

-1

### How to go to memory

Press the menu button less than 2 sec.

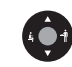

Use arrow up and down to navigate to memory setting.

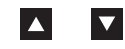

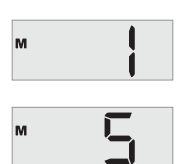

Hold Menu button to go to the stored position.

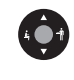

11

## Lower limit

Set the lower limit if there are device/equipmentwich could create a risk of pinching or risk for table damages.

Press menu button + "stand" icon 4 time to come to set memory menu.

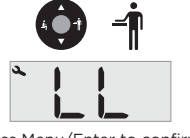

Press Menu/Enter to confirm.

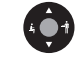

Adjust the figures to the chosen level with the arrows up or down.

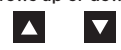

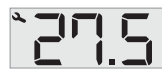

Press Menu/Enter, and the value are stored.

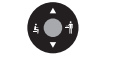

Please notice that the figures count from the table top surface/ calibrated level.

15

How to set memory

EN EN

EN EN

Run/Drive the table to the position you will store, sitting or standing. (This device have 5 memories position memories)

Press menu button + "stand" icon 1 time to come to set memory menu.

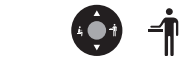

Use arrow up and down to navigate to set memory setting.

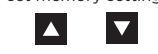

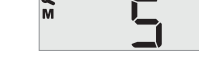

Press Menu/Enter, and the value are stored.

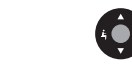

The display confirm by flashing 3 times and then returns to normal mode.

12

Units Choose between metric or Imperial system.

Press menu button + "stand" icon 5 time to come to set memory menu.

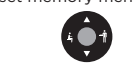

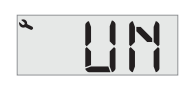

Press Menu/Enter to confirm.

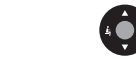

Adjust the settings with the arrows up or

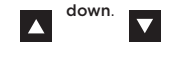

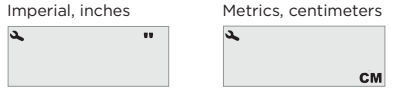

Press Menu/Enter, and the setting are stored.

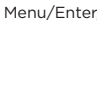

2

Calibrate

Measure the distance between the floor and the top of the table sheet.

Press menu button + "stand" icon 2 times to come to calibrate menu.

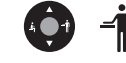

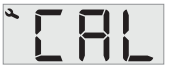

Press Menu/Enter to confirm

4 🔵 🕇 Adjust the figures to the selected value with the arrows up or down.

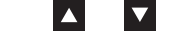

Press Menu/Enter, and the value are stored.

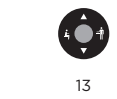

**Reset** away

Press menu button + "stand" icon 6 time to come to set memory menu.

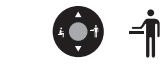

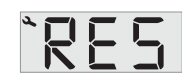

Press Menu/Enter to confirm.

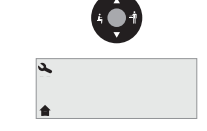

Press "down" and hold until the columns have gone to the lowest position.

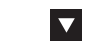

Do reset if any parts have been changed of if you discover interference between the columns

| Press Menu/Enter to confirm.                    |
|-------------------------------------------------|
|                                                 |
| Adjust the figures to the chosen level with the |
| arrows up or down.                              |
|                                                 |
|                                                 |
| Press Menu/Enter, and the value are stored.     |
| A                                               |

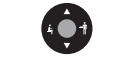

Please notice that the figures count from the table top surface.

14

## Error codes

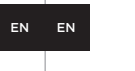

EN EN

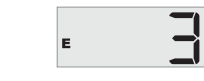

- 1. Hard stop
- 2. Back off
- 3. Soft stop
- 4. Waiting for button
- 5. Waiting for button release
- 6. Motor lost

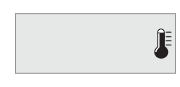

Overheating. Thermometer flashing, wait 10 minutes for motor cooling

17

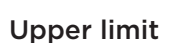

Set the upper limit if there are limited space in height.

| Press | menu     | button | + '  | "stand" | icon | 3 time | to |
|-------|----------|--------|------|---------|------|--------|----|
| come  | e to set | memor  | ry I | menu.   |      |        |    |

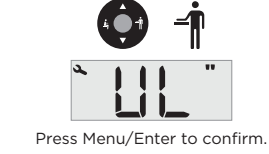